## <u>અરજી કરવાની રીત:</u>

આ જાહેરાતના સદર્ભમાં UGVCL દ્વારા માત્ર ઓનલાઈન અરજી સ્વીકારવામાં આવશે. ઉમેદવાર જાહેરાતમાં દર્શાવ્યા મુજબ તા.૨૧-૦૮-૨૦૧૯ ૦૦:૦૦ કલાકથી તા.૧૧-૦૯-૨૦૧૯ (રાત્રીના ૧૧:૫૯ કલાક સુધી) UGVCL વેબસાઈટ www.ugvcl.com/careers ઉપર ઓનલાઈન અરજી પત્રક ભરી શકાશે.

| (૧)  | ઓનલાઈન અરજી પત્રક ભરવા સૌ પ્રથમ Apply Online for the post of Dy.Supdt. A/C (ST) ઉપર<br>ક્લીક કરવું.                                                                                                    |
|------|----------------------------------------------------------------------------------------------------|
| (२)  | જાઢેરાતની વિગતવાર માઢિતી માટે For detail Information regarding job application માટે Click<br>Here ઉપર ક્લીક કરવાથી માઢિતી મળશે અને શ્રેર્મ ભરવા માટેની જરૂરી વિગતો મળશે. જે તમને<br>ઓનલાઈન શ્રેર્મ ભરવા માટે મદદરૂપ થશે.                                                                                                    |
| (3)  | આ પેજમાં Apply Online ઉપર Click કરવાથી સૌ પ્રથમ Personal Details નું ફોર્મ દેખાશે, જે તમામ<br>વિગત ઉમેદવારે ભરવાની રઢેશે.                                                                                                    |
| (४)  | Personal Details ભરતી વખતે સાચા અને કાર્યરત હોય એવા e-Mail અને Mobile No. અવશ્ય આપવા.<br>જેથી ભવિષ્યમાં e-Mail તથા SMS દ્રારા તમને UGVCL તરફથી ભરતી અંગેની બધી માહિતી મળતી રહે.                                                                                                    |
| (૫)  | Personal Details ભર્યા પછી Continue ઉપર ક્લીક કરવાથી Educational Details નું પેજ ખુલશે.                                                                                                    |
| (୨)  | Educational Details ભર્ચા પછી Continue કરવાથી Work Experience Details નું પેજ ખુલશે.                                                                                                    |
| (૭)  | Work Experience Details પેજમાં (જો હોય તો) માહિતી ભરી Continue ઉપર ક્લીક કરવાથી Payment<br>and Other Details નું પેજ ખુલશે.                                                                                                    |
| (८)  | Payment and Other Details ભરીને Submit Application ઉપર ક્લીક કરવાથી આપનો Application<br>Number જનરેટ થશે <u>જે ખાસ નોધી/લખી લેવો અને સાચવી રાખવો.</u>                                                                                                    |
| (૯)  | તમારો Application Number and Date of Birth નો ઉપયોગ કરી તમે View & Edit Application<br>ક્લીક કરી શકશો.                                                                                                    |
| (10) | <ul> <li>Upload photo ઉપર કલીક કરવું, ત્યારબાદ Application Number અને Date of Birth નાખી સ્કેન<br/>કરેલ Photo તથા Signature browse કરી Upload photo બટન ઉપર કલીક કરવું (Photo તથા<br/>Signature upload કરતી વખતે નીચેની બાબતો ધ્યાનમાં રાખવી)</li> <li>Photo/Signature file JPG/JPEG format માં હોવી જરૂરી છે.</li> <li>Photo Upload માટે Photo ની Size 100 KB થી વધારે હોવી જોઈએ નહી અને Photo ની<br/>Height/Width 100 થી 300 Pixels વચ્ચે હોવી જરૂરી છે.</li> <li>Signature upload માટે Signature ની Size 50 KB થી વધારે હોવી જોઈએ નહી અને Signature<br/>ની Height/Width 50 થી 200 Pixels વચ્ચે હોવી જરૂરી છે.</li> <li>આપનો Photo તથા Signature upload થયા બાદ "Your Photo and Signature has been<br/>Uploaded Successfully" નો મેસેજ આવશે.</li> </ul> |

## <u>અરજી કરવાની રીત:</u>

|      | Confirm application ટેબ ઉપર ક્લીક કરવું, Application Number અને Date of Birth નાખી          |  |
|------|---------------------------------------------------------------------------------------------|--|
|      | Confirm application બટન ઉપર ક્લીક કરવાથી આપનો Confirmation Number જનરેટ થશે જે              |  |
|      | આગળની કાર્યવાહી અર્થે લખી/નોધી લેવો અને સાચવીને રાખવો.                                      |  |
|      |                                                                                             |  |
| (૧૧) | ઉદાહરણ તરીકે:                                                                               |  |
|      | UJAS - 01 - 1987 - 04 - 26                                                                  |  |
|      | $\uparrow$ $\uparrow$ $\uparrow$ $\uparrow$ $\uparrow$                                      |  |
|      | Application No Birth (Year - Month - Date)                                                  |  |
| (१२) | Application Confirm થયા બાદ તેમાં સુધારો કરી શકાશે નહી. ત્યારબાદ Pay Fees પર ક્લીક કરવું.   |  |
| (૧૩) | Pay Fees નું પેજ ખુલશે તેમાં Confirmation Number અને Date of Birth ની વિગત ભરી Submit       |  |
|      | બટન ઉપર ક્લીક કર્યા બાદ આપને Billdesk નું પેજ ખુલશે જેમાં આપના Debit/Credit કાર્ડ ની માહિતી |  |
|      | ભરી પેમેન્ટ કરવું.                                                                          |  |
|      |                                                                                             |  |
|      | > ઉમદવારાએ આનલાઈન પેમન્ટથા જ ફા ભરવાના રહેશ                                                 |  |
|      | > અકવાર પમન્ટ કર્યા બાદ કાઈપણ ફરફાર કરા શકાશ નહા.                                           |  |
|      | > પેમેન્ટ ફ્રા પરત મળવાપાત્ર નથા.                                                           |  |
|      | Confirmation Number અને Date of Birth નો ઉપયાગ કરી ઉમેદવાર Print Application ઉપર ક્લીક      |  |
| (૧૪) | કરવાથી અરજીનું પ્રિન્ટ ફોરમેટ જોઈ શકાશ અને પ્રિન્ટ લઇ શકાશ/ તથા Print Fee Receipt પર ક્લીક  |  |
|      | કરીને Fee Receipt Print કરી શકાશ.                                                           |  |
|      | ઉમેદવારોએ સદર Printed Application ની સાથે માહિતીમાં દર્શાવેલ ડોક્યમેન્ટ અને ઓનલાઈન પેમેન્ટ  |  |
|      | પધ્ધતિથી ભરેલ કીની રીસીપ્ટ Print કરી કરજીયાતપણે સાચવવાના રહેશે.                             |  |
| (૧૫) |                                                                                             |  |
|      | UGVCL દ્વારા જયારે પણ Printed Application ની સાથે માહિતીમાં દર્શાવેલ ડોક્યુમેન્ટ અને ઓનલાઈન |  |
|      | પેમેન્ટ પધ્ધતિથી પેમેન્ટ કરેલ Fee Receipt Print માગવામાં આવે ત્યારે તે રજુ કરવાના રહેશે.    |  |
|      |                                                                                             |  |
|      |                                                                                             |  |
| C C  |                                                                                             |  |
| 13-  |                                                                                             |  |
|      |                                                                                             |  |